# Configurar o SCEP para o provisionamento de certificado localmente significativo na WLC 9800

## Contents

Introduction **Prerequisites** Requirements **Componentes Utilizados** Informações de Apoio Configurar Diagrama de Rede Habilitar serviços SCEP no Windows Server Desativar o requisito de senha do desafio de inscrição do SCEP Configurar o modelo de certificado e o registro Configurar o ponto de confiança do dispositivo 9800 Definir parâmetros de inscrição de AP e ponto de confiança de gerenciamento de atualização Verificar Verificar a instalação do certificado do controlador Verificar a configuração do LSC da WLC 9800 Verificar a instalação do certificado do ponto de acesso Troubleshoot **Problemas comuns** Comandos Debug e Log Exemplo de uma tentativa de inscrição bem-sucedida

## Introduction

Este documento descreve como configurar o 9800 Wireless LAN Controller (WLC) para a inscrição de LSC (Locally Significant Certificate) para fins de associação de ponto de acesso (AP) através dos recursos NDES (Network Device Enrollment Service) da Microsoft e SCEP (Simple Certificate Enrollment Protocol) no Windows Server 2012 R2 Standard.

## Prerequisites

Para executar com êxito o SCEP com o Windows Server, a WLC 9800 deve atender a estes requisitos:

- Deve haver acessibilidade entre o controlador e o servidor.
- O controlador e o servidor são sincronizados com o mesmo servidor NTP ou compartilham a mesma data e fuso horário (se a hora for diferente entre o servidor CA e a hora do AP, o AP tem problemas com a validação e instalação do certificado).
- O Windows Server deve ter o Internet Information Services (IIS) ativado anteriormente.

## Requirements

A Cisco recomenda que você tenha conhecimento dessas tecnologias:

- 9800 Wireless LAN Controller versão 16.10.1 ou superior.
- Microsoft Windows Server 2012 Standard.
- Infraestrutura de chave privada (PKI) e certificados.

## **Componentes Utilizados**

As informações neste documento são baseadas nestas versões de software e hardware:

- Software 9800-L WLC versão 17.2.1.
- Windows Server 2012 Standard R2.
- Access Points 3802.

**Note**: A configuração do lado do servidor neste documento é especificamente WLC SCEP, para configurações adicionais de fortalecimento, segurança e servidor de certificado, consulte Microsoft TechNet.

## Informações de Apoio

Os novos certificados LSC, o certificado raiz da autoridade de certificação (CA) e o certificado do dispositivo, devem ser instalados no controlador para, eventualmente, baixá-los nos APs. Com o SCEP, a CA e os certificados do dispositivo são recebidos do servidor CA e posteriormente instalados automaticamente no controlador.

O mesmo processo de certificação ocorre quando os APs são provisionados com LSCs; para fazer isso, o controlador atua como um proxy de CA e ajuda a obter a solicitação de certificado (autogerada) assinada pela CA para o AP.

## Configurar

Diagrama de Rede

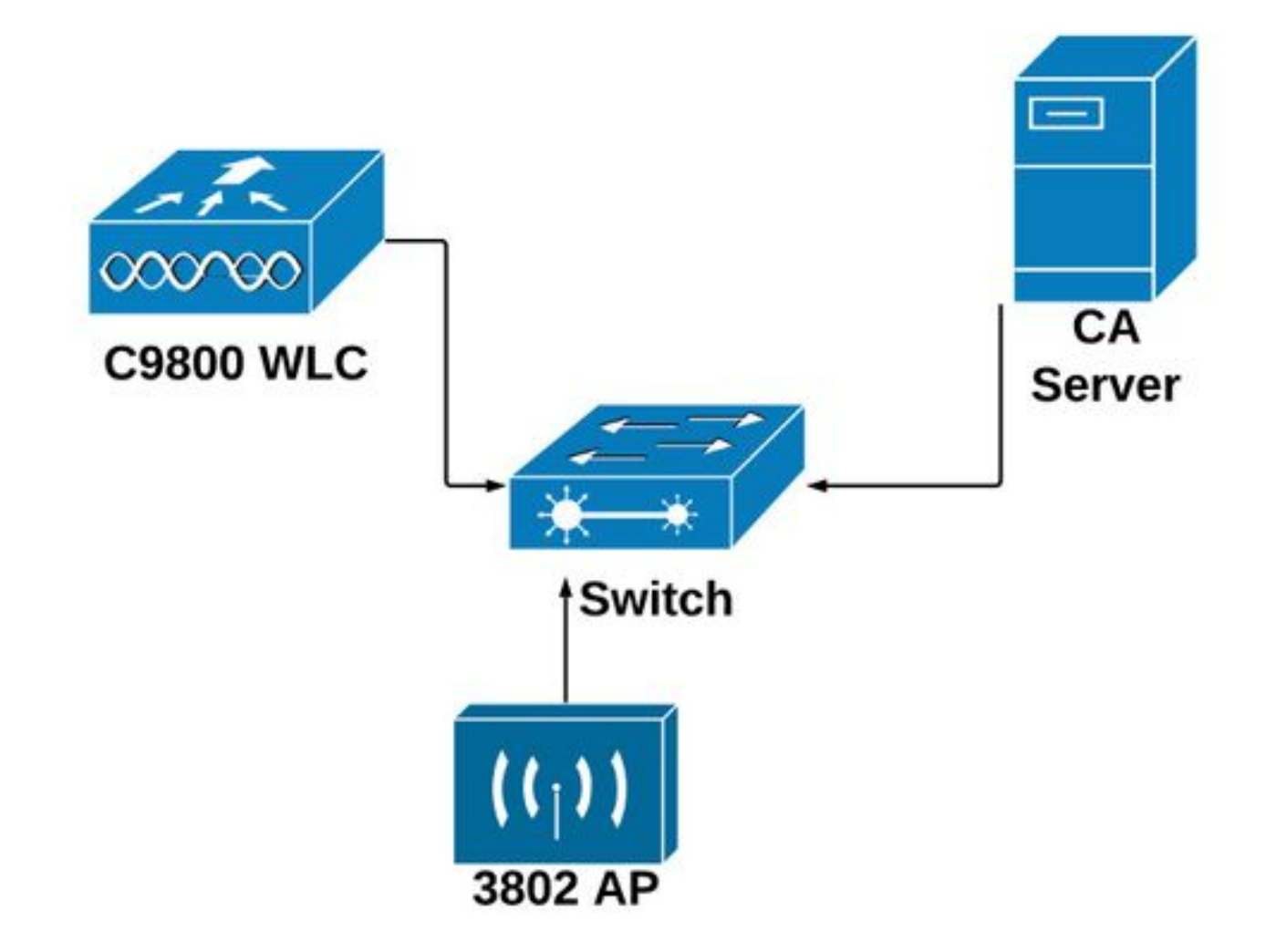

## Habilitar serviços SCEP no Windows Server

**Etapa 1.** No aplicativo **Server Manager**, selecione o menu **Manage** e selecione a opção **Add Roles and Features** para abrir a função Add Roles and Features Configuration Wizard. A partir daí, selecione a instância do servidor que é usada para a inscrição do servidor SCEP.

Etapa 2. Verifique se os recursos Certification Authority, Network Device Enrollment Service e Online Responder estão selecionados e selecione Next:

| L                                                                                            | Add Roles and Features Wizard                                                                                                    | _ 🗆 🗙                                                                                                    |
|----------------------------------------------------------------------------------------------|----------------------------------------------------------------------------------------------------|----------------------------------------------------------------------------------------------------|
| Select server roles<br>Before You Begin                                                      | Select one or more roles to install on the selected server.                                                                                                    | DESTINATION SERVER<br>Chuu-Win12.chuu-domain.local                                                                                                    |
| Installation Type<br>Server Selection<br>Server Roles<br>Features<br>Confirmation<br>Results | Roles  Active Directory Certificate Services (1 of 6 installed)  Certification Authority (Installed)  Certificate Enrollment Policy Web Service  Certificate Enrollment Web Service  Certification Authority Web Enrollment  Network Device Enrollment Service  Active Directory Domain Services (Installed)  Active Directory Federation Services  Active Directory Rights Management Services  Application Server  DHCP Server (Installed)  Fax Server  V | Description<br>Windows Server Essentials Experience sets<br>up the IT infrastructure and provides<br>powerful functions such as PC backups that<br>helps protect data, and Remote Web<br>Access that helps access business<br>information from virtually anywhere. |
|                                                                                              | < Previous                                                                                                    | Next > Install Cancel                                                                                                    |

**Etapa 3.** Selecione **Avançar** duas vezes e, em seguida, **Concluir** para encerrar o Assistente de configuração. Aguarde até que o servidor conclua o processo de instalação do recurso e selecione **Fechar** para fechar o Assistente.

**Etapa 4.** Quando a instalação estiver concluída, um ícone de aviso será exibido no ícone Notificação do Server Manager. Selecione-o e selecione o link **Configurar Serviços do Ative Diretory no servidor de destino** para iniciar o menu do assistente **de configuração do AD CS**.

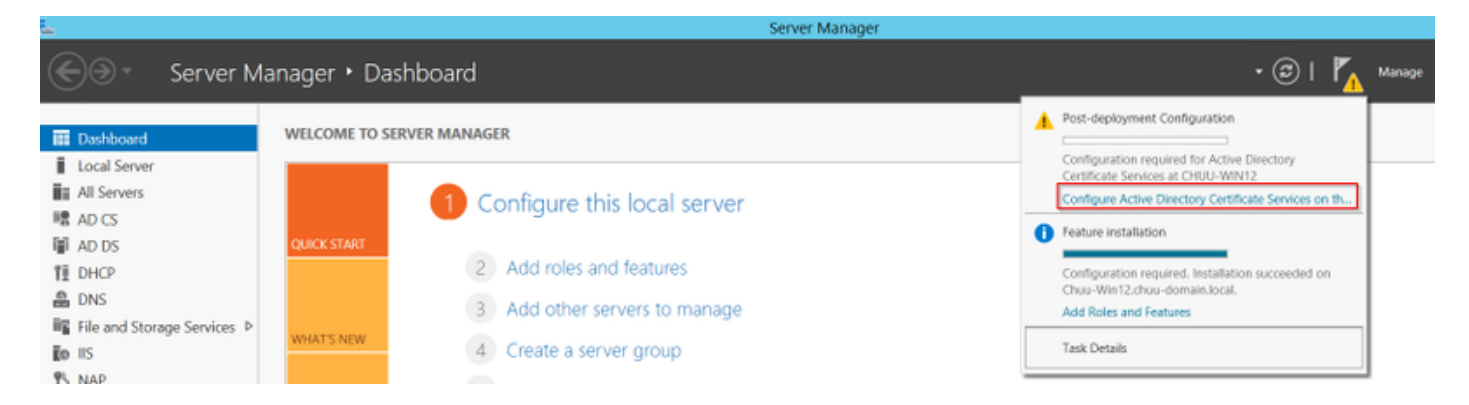

Etapa 5. Selecione os serviços de função Network Device Enrollment Service e Online Responder a serem configurados no menu e, em seguida, selecione Next.

**Etapa 6.** Na **Conta de serviço para NDES**, selecione qualquer opção entre o pool de aplicativos embutido ou a conta de serviço e, em seguida, selecione **Avançar**.

Note: Se a conta de serviço for uma parte do grupo IIS\_IUSRS.

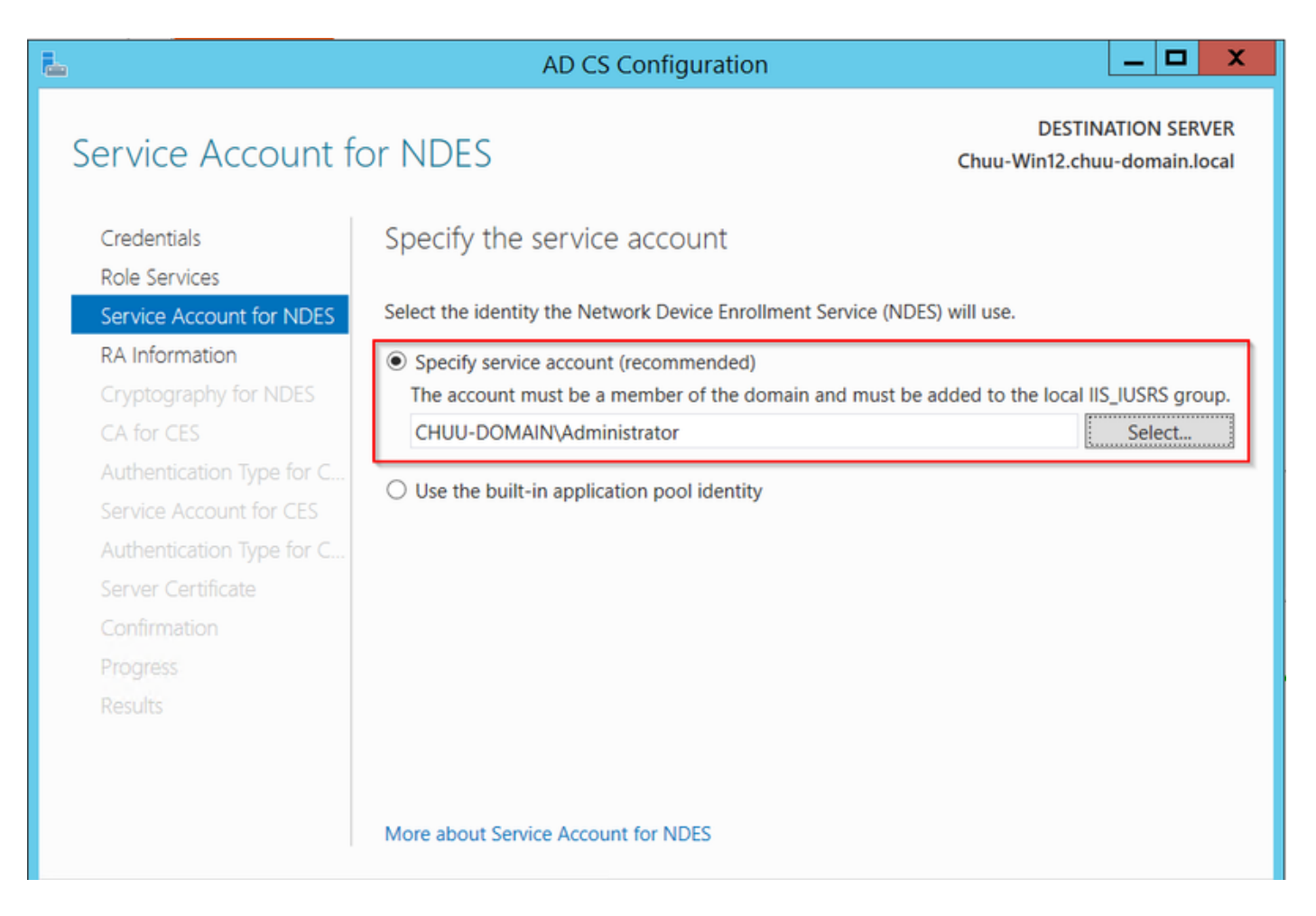

**Passo 7.** Selecione **Next** para as próximas telas e deixe o processo de instalação terminar. Após a instalação, o url do SCEP está disponível com qualquer navegador da Web. Navegue até a URL **http://<server ip>/certsrv/mscep/mscep.dll** para verificar se o serviço está disponível.

| 0    | Network                           | Devid | ce Enrollment Servic 🗙              | +                                | L |   | x |
|------|-----------------------------------|-------|-------------------------------------|----------------------------------|---|---|---|
| ÷    | → C                               | Ż     | <ol> <li>No seguro   172</li> </ol> | .16.80.8/certsrv/mscep/mscep.dll | ☆ | ۲ | : |
| Netv | Network Device Enrollment Service |       |                                     |                                  |   |   |   |

Network Device Enrollment Service allows you to obtain certificates for routers or other network devices using the Simple Certificate Enrollment Protocol (SCEP).

This URL is used by network devices to submit certificate requests.

To obtain an enrollment challenge password, go to the admin URL. By default, the admin URL is <u>http://Chuu-Win12/CertSrv/mscep\_admin</u>

For more information see Using Network Device Enrollment Service.

## Desativar o requisito de senha do desafio de inscrição do SCEP

Por padrão, o Windows Server usou uma senha de desafio dinâmico para autenticar solicitações de cliente e endpoint antes da inscrição no Microsoft SCEP (MSCEP). Isso exige que uma conta admin navegue até a GUI da Web para gerar uma senha sob demanda para cada solicitação (a senha deve ser incluída na solicitação). O controlador não pode incluir essa senha nas solicitações que envia ao servidor. Para remover este recurso, a chave do registro no servidor NDES precisa ser modificada:

Etapa 1. Abra o Editor do Registro, procure Regedit no menu Iniciar.

## Etapa 2. Navegue até Computador > HKEY\_LOCAL\_MACHINE > SOFTWARE > Microsoft > Criptografia > MSCEP > EnforcePassword

Etapa 3. Altere o valor EnforcePassword para 0. Se já for 0, deixe-o como está.

| ۲. En en en en en en en en en en en en en en |        | Registry Editor      | r                   | _ 🗆 X           |
|----------------------------------------------|--------|----------------------|---------------------|-----------------|
| File Edit View Favorites Help                |        |                      |                     |                 |
| - MSCEP                                      | ^      | Name                 | Туре                | Data            |
| — 📜 САТуре                                   |        | (Default)            | REG SZ              | (value not set) |
| CertsInMYStore                               |        | 8 EnforcePassword    | REG_DWORD           | 0x0000000 (0)   |
| EnforcePassword                              |        | (,                   |                     |                 |
| PasswordVDir                                 |        |                      |                     |                 |
|                                              |        |                      |                     |                 |
| - L OID                                      | ≡      |                      |                     |                 |
| - Protect                                    | -      |                      |                     |                 |
| - Providers                                  |        |                      |                     |                 |
|                                              |        |                      |                     |                 |
|                                              |        |                      |                     |                 |
| DataAccess                                   |        |                      |                     |                 |
|                                              |        |                      |                     |                 |
| Device Association Framework                 |        |                      |                     | N               |
| Dfra                                         |        |                      |                     | 4               |
| DES                                          |        |                      |                     |                 |
| DHCPMibAgent                                 |        |                      |                     |                 |
| DirectDraw                                   |        |                      |                     |                 |
| DirectInput                                  |        |                      |                     |                 |
| DirectPlay8                                  |        |                      |                     |                 |
| DirectPlayNATHelp                            | $\sim$ |                      |                     |                 |
| < III >                                      |        | <                    | III                 | >               |
| Computer\HKEY_LOCAL_MACHINE\S                | OFT    | WARE\Microsoft\Crypt | ography\MSCEP\Enfor | cePassword      |

## Configurar o modelo de certificado e o registro

Os certificados e suas chaves associadas podem ser usados em vários cenários para diferentes propósitos definidos pelas políticas de aplicativos no servidor de CA. A política do aplicativo é armazenada no campo Extended Key Usage (EKU) do certificado. Esse campo é analisado pelo autenticador para verificar se é usado pelo cliente para a finalidade pretendida. Para certificar-se de que a política de aplicativo apropriada está integrada aos certificados WLC e AP, crie o modelo de certificado apropriado e mapeie-o para o registro NDES:

Etapa 1. Navegue até Start > Administrative Tools > Certification Authority.

**Etapa 2.** Expanda a árvore de pastas do Servidor CA, clique com o botão direito do mouse nas pastas **Modelos de certificado** e selecione **Gerenciar**.

**Etapa 3.** Clique com o botão direito do mouse no modelo de certificado **Usuários** e selecione **Modelo Duplicado** no menu de contexto.

**Etapa 4.** Navegue até a guia **Geral**, altere o nome do modelo e o período de validade conforme desejado, deixe todas as outras opções desmarcadas.

**Caution**: Quando o período de validade for modificado, verifique se ele não é maior que a validade do certificado raiz da Autoridade de Certificação.

| Subject Name       Server       Issuance Requirements         Superseded Templates       Extensions       Security         Compatibility       General       Request Handling       Cryptography       Key Attestation         Template display name:       9800-LSC       9800-LSC       9800-LSC         Template name:       9800-LSC       6       weeks       v         Validity period:       Renewal period:       2       years       6       weeks       v         Publish certificate in Active Directory       Do not automatically reenroll if a duplicate certificate exists in Active Directory       Directory                                                                                                    | Properties of New Template                                                             |            |          |              |                 |  |  |
|----------------------------------------------------------------------------------------------------|----------------------------------------------------------------------------------------|------------|----------|--------------|-----------------|--|--|
| Superseded Templates       Extensions       Security         Compatibility       General       Request Handling       Cryptography       Key Attestation         Template display name:       9800-LSC       9800-LSC       9800-LSC         Validity period:       Renewal period:       9800-LSC         Validity period:       Renewal period:       •         2       years       6       weeks       •         Publish certificate in Active Directory       Do not automatically reenroll if a duplicate certificate exists in Active Directory       Directory                                                                                                    | Subject Name                                                                           | Sen        | ver      | Issuance R   | equirements     |  |  |
| Compatibility       General       Request Handling       Cryptography       Key Attestation         Template display name:       9800-LSC         Template name:       9800-LSC         Validity period:       Renewal period:         2 years       6 weeks         Publish certificate in Active Directory         Do not automatically reenroll if a duplicate certificate exists in Active Directory                                                                                                    | Superseded Templa                                                                      | tes        | Exte     | ensions      | Security        |  |  |
| Template display name:         9800-LSC         Template name:         9800-LSC         Validity period:         2 years         6 weeks         Publish certificate in Active Directory         Do not automatically reenroll if a duplicate certificate exists in Active Directory         Directory                                                                                                    | Compatibility General                                                                  | Request    | Handling | Cryptography | Key Attestation |  |  |
| 9800-LSC         Template name:         9800-LSC         Validity period:         2 years         6 weeks         Publish certificate in Active Directory         Do not automatically reenroll if a duplicate certificate exists in Active Directory                                                                                                    | Template display name:                                                                 |            |          |              |                 |  |  |
| Template name:         9800-LSC         Validity period:       Renewal period:         2 years       6 weeks         Publish certificate in Active Directory         Do not automatically reenroll if a duplicate certificate exists in Active Directory         Directory                                                                                                    | 9800-LSC                                                                               |            |          |              |                 |  |  |
| Template name:         9800-LSC         Validity period:       Renewal period:         2 years       6 weeks         Publish certificate in Active Directory         Do not automatically reenroll if a duplicate certificate exists in Active Directory         Directory                                                                                                    |                                                                                        |            |          |              |                 |  |  |
| Template name:         9800-LSC         Validity period:         2 years         6 weeks         Publish certificate in Active Directory         Do not automatically reenroll if a duplicate certificate exists in Active Directory         Directory                                                                                                    |                                                                                        |            |          |              |                 |  |  |
| 9800-LSC Validity period:  2 years  6 weeks    Publish certificate in Active Directory  Do not automatically reenroll if a duplicate certificate exists in Active Directory                                                                                                    | Template name:                                                                         |            |          |              |                 |  |  |
| Validity period:       Renewal period:         2 years       6 weeks         Publish certificate in Active Directory         Do not automatically reenroll if a duplicate certificate exists in Active Directory         Directory                                                                                                    | 9800-LSC                                                                               |            |          |              |                 |  |  |
| Validity period:       2       9         Image: Second structure       9       9         Image: Publish certificate in Active Directory       1       1         Image: Do not automatically reenroll if a duplicate certificate exists in Active Directory       1         Image: Directory       1       1         Image: Directory       1       1< |                                                                                        |            |          |              |                 |  |  |
| years     G weeks      One certificate in Active Directory     Do not automatically reenroll if a duplicate certificate exists in Active Directory     Directory                                                                                                    | Validity period:                                                                       |            | Renewa   | l period:    |                 |  |  |
| Publish certificate in Active Directory Do not automatically reenroll if a duplicate certificate exists in Active Directory                                                                                                    | 2 vears V                                                                              | 1          | 6        | weeks v      |                 |  |  |
| <ul> <li>Publish certificate in Active Directory</li> <li>Do not automatically reenroll if a duplicate certificate exists in Active Directory</li> </ul>                                                                                                    |                                                                                        |            |          |              |                 |  |  |
| Publish certificate in Active Directory Do not automatically reenroll if a duplicate certificate exists in Active Directory                                                                                                    | _                                                                                      |            |          |              |                 |  |  |
| Do not automatically reenroll if a duplicate certificate exists in Active<br>Directory                                                                                                    | Publish certificate in                                                                 | Active Dir | rectory  |              |                 |  |  |
|                                                                                                    | Do not automatically reenroll if a duplicate certificate exists in Active<br>Directory |            |          |              |                 |  |  |
|                                                                                                    | Directory                                                                              |            |          |              |                 |  |  |
|                                                                                                    |                                                                                        |            |          |              |                 |  |  |
|                                                                                                    |                                                                                        |            |          |              |                 |  |  |
|                                                                                                    |                                                                                        |            |          |              |                 |  |  |
|                                                                                                    |                                                                                        |            |          |              |                 |  |  |
|                                                                                                    |                                                                                        |            |          |              |                 |  |  |
|                                                                                                    |                                                                                        |            |          |              |                 |  |  |
| OK Cancel Apply Help                                                                                                    | OK                                                                                     |            | Cancel   | Apply        | Help            |  |  |

**Etapa 5.** Navegue até a guia **Nome do assunto**, verifique se **Suprimento na solicitação** está selecionado. Uma janela pop-up aparece para indicar que os usuários não precisam de aprovação do administrador para obter o certificado assinado, selecione **OK**.

| Properties of New Template                                                                                                    |                                                                     |  |      |            |             |  |
|----------------------------------------------------------------------------------------------------|---------------------------------------------------------------------|--|------|------------|-------------|--|
| Compatibility                                                                                                    | Compatibility General Request Handling Cryptography Key Attestation |  |      |            |             |  |
| Superseded Templates                                                                                                    |                                                                     |  | Exte | ensions    | Security    |  |
| Subject Name Sen                                                                                                    |                                                                     |  | ver  | Issuance R | equirements |  |
| Supply in the request     Use subject information from existing certificates for autoenrollment     renewal requests (*)                                       |                                                                     |  |      |            |             |  |
| Build from this Active Directory information     Select this option to enforce consistency among subject names and to     simplify certificate administration. |                                                                     |  |      |            |             |  |

**Etapa 6.** Navegue até a guia **Extensões**, selecione a opção **Políticas de Aplicativos** e selecione a **Editar...** botão. Certifique-se de que a **Autenticação do Cliente** está na janela **Políticas de Aplicativo**; caso contrário, selecione **Adicionar** e adicione-o.

|                                                              | Pro                                          | perties | of New    | Template     |              | X    |
|--------------------------------------------------------------|----------------------------------------------|---------|-----------|--------------|--------------|------|
| Compatibility                                                | General                                      | Request | Handling  | Cryptography | Key Attesta  | tion |
| Subject N                                                    | Name                                         | Ser     | ver       | Issuance     | Requirements |      |
| Superse                                                      | ded Templa                                   | tes     | Exte      | ensions      | Security     |      |
| To modify an extension, select it, and then click Edit.      |                                              |         |           |              |              |      |
| Application Policies                                         |                                              |         |           |              |              |      |
| Edit                                                         | Applicati                                    | on Poli | cies Exte | nsion X      |              |      |
| An application policy defines how a certificate can be used. |                                              |         |           |              |              |      |
| Application p<br>Client Author<br>Encrypting<br>Secure Ema   | oolicies:<br>entication<br>File System<br>il |         |           |              | Edit         |      |

**Passo 7.** Navegue até a guia Segurança, verifique se a conta de serviço definida na Etapa 6 da opção Ativar serviços SCEP no Windows **Server** tem permissões de **Controle Total** do modelo e selecione **Aplicar** e **OK**.

| Р                                                            | roperties  | of New   | Template          | X               |  |
|--------------------------------------------------------------|------------|----------|-------------------|-----------------|--|
| Compatibility Genera                                         | Request    | Handling | Cryptography      | Key Attestation |  |
| Subject Name                                                 | Ser        | ver      | Issuance R        | equirements     |  |
| Superseded Templates Extensions Security                     |            |          |                   |                 |  |
| Group or user names                                          |            |          |                   |                 |  |
| & Authenticated L                                            | sers       |          |                   |                 |  |
| 👗 Administrator                                              |            |          |                   |                 |  |
| B Domain Admins                                              | (CHUU-DOI  | MAIN\Dom | iain Admins)      |                 |  |
| 👫 Domain Users (0                                            | HUU-DOM    | AIN\Doma | in Users)         |                 |  |
| Senterprise Admir                                            | ns (CHUU-D | OMAIN\E  | nterprise Admins) |                 |  |
|                                                              |            |          |                   |                 |  |
|                                                              |            |          |                   |                 |  |
|                                                              |            |          |                   |                 |  |
|                                                              |            | Γ        | Add               | Remove          |  |
|                                                              |            |          |                   |                 |  |
| Permissions for Admir                                        | istrator   |          | Allow             | Deny            |  |
| Full Control                                                 |            |          | ~                 |                 |  |
| Read                                                         |            |          | ~                 |                 |  |
| Write                                                        |            |          | <b>~</b>          |                 |  |
| Enroll                                                       |            |          | <b>~</b>          |                 |  |
| Autoenroll                                                   |            |          | ~                 |                 |  |
|                                                              |            |          |                   | _               |  |
|                                                              |            |          |                   |                 |  |
| -                                                            |            |          |                   |                 |  |
| For special permissions or advanced settings, click Advanced |            |          |                   |                 |  |
| Auvanceu.                                                    |            |          |                   |                 |  |
|                                                              |            |          |                   |                 |  |
|                                                              |            |          |                   | _               |  |
| OK                                                           | (          | Cancel   | Apply             | Help            |  |
|                                                              |            |          | <u> </u>          |                 |  |

**Etapa 8.** Retorne à janela **Autoridade de Certificação**, clique com o botão direito do mouse na pasta **Modelos de Certificado** e selecione **Novo > Modelo de Certificado a Emitir**.

Etapa 9. Selecione o modelo de certificado criado anteriormente, neste exemplo é 9800-LSC e selecione OK.

**Note**: O modelo de certificado recém-criado pode demorar mais para ser listado em várias implantações de servidor, pois precisa ser replicado em todos os servidores.

|                                                                                                    | Enable Certificate Templates                                                                                                    | x      |
|----------------------------------------------------------------------------------------------------|----------------------------------------------------------------------------------------------------|--------|
| Select one Certificate Template to<br>Note: If a certificate template that information about this template has<br>All of the certificate templates in the<br>For more information, see <u>Certificate</u>  | enable on this Certification Authority.<br>was recently created does not appear on this list, you may need to wait until<br>been replicated to all domain controllers.<br>e organization may not be available to your CA.<br><u>ifficate Template Concepts.</u> |        |
| Name                                                                                                    | Intended Purpose                                                                                                    | ~      |
| 9800-LSC         CA Exchange         Code Signing         Cross Certification Authority         Enrollment Agent         Enrollment Agent (Computer)         Exchange Signature Only         Exchange User | Client Authentication, Secure Email, Encrypting File System<br>Private Key Archival<br>Code Signing<br><all><br/>Certificate Request Agent<br/>Certificate Request Agent<br/>Secure Email<br/>Secure Email</all>                                                | =      |
| IPSec     Key Recovery Agent     OCSP Response Signing                                                                                                    | IP security IKE intermediate<br>Key Recovery Agent<br>OCSP Signing<br>OK Cance                                                                                                    | -<br>4 |

O novo modelo de certificado está listado agora no conteúdo da pasta Modelos de Certificado.

| File       Action       View       Help         Image: State State                                                      | 違 certsrv - [Cer                | tification Authority (Local)\CHUU-WI                                                                                                    | N12-CA\Certificate Templates]                                                                                                    | <br>x |
|----------------------------------------------------------------------------------------------------|---------------------------------|----------------------------------------------------------------------------------------------------|----------------------------------------------------------------------------------------------------|-------|
| Image: Second Second | File Action View Help           |                                                                                                    |                                                                                                    |       |
| Certification Authority (Local)       Name       Intended Purpose         CHUU-WIN12-CA       Revoked Certificates       9900-LSC       Client Authentication, Secure Email, En         Pending Requests       Failed Requests       Pending Requests       Pending Requests         Certificate Templates       IPSec (Offline request)       IP security IKE intermediate         Certificate Templates       Directory Email Replication       Directory Service Email Replication         Domain Controller Authentication       Client Authentication, Server Authentic         EFS Recovery Agent       File Recovery         Basic EFS       Encrypting File System         Domain Controller       Client Authentication, Server Authentic         Web Server       Server Authentication         Subordinate Certification Authority <all>         Massing Computer       Client Authentication, Server Authentic         Busic EFS       Encrypting File System         Domain Controller       Client Authentication, Server Authentic         Web Server       Server Authentic         User       Encrypting File System, Secure Email, Cl         Subordinate Certification Authority       <all>         Administrator       Microsoft Trust List Signing, Encrypting</all></all>                                                                                                    | 🗢 🏟 🙎 🙆 📓                       |                                                                                                    |                                                                                                    |       |
|                                                                                                    | Certification Authority (Local) | Name<br>9800-LSC<br>Authenticated Session<br>CEP Encollment Agent (Offline r<br>CEP Encryption<br>Directory Email Replication<br>Domain Controller Authentication<br>Kerberos Authentication<br>EFS Recovery Agent<br>Basic EFS<br>Domain Controller<br>Web Server<br>Computer<br>User<br>Subordinate Certification Authority<br>Administrator | Intended Purpose<br>Client Authentication, Secure Email, En<br>Client Authentication<br>Certificate Request Agent<br>IP security IKE intermediate<br>Certificate Request Agent<br>Directory Service Email Replication<br>Client Authentication, Server Authentic<br>Client Authentication, Server Authentic<br>File Recovery<br>Encrypting File System<br>Client Authentication, Server Authentic<br>Server Authentication<br>Client Authentication, Server Authentic<br>Server Authentication<br>Client Authentication, Server Authentic<br>Encrypting File System, Secure Email, Cl<br><all><br/>Microsoft Trust List Signing, Encrypting</all> |       |

Etapa 10. Retorne à janela Editor do Registro e navegue até Computador >

**Etapa 11.** Edite os registros **EncryptionTemplate**, **GeneralPurposeTemplate** e **SignatureTemplate** para que apontem para o modelo de certificado recém-criado.

| đ    |                                                                                                    | Registry Editor                                                                                                    |                                              | _ 🗆 🗙                                                       |
|------|----------------------------------------------------------------------------------------------------|----------------------------------------------------------------------------------------------------|----------------------------------------------|-------------------------------------------------------------|
| File | Edit View Favorites Help                                                                                                    |                                                                                                    |                                              |                                                             |
| rile | CertificateTemplateCa Defaults MSCEP CertsInMYStore CertsInMYStore CertsInMYStore CertsInMYStore CertsInMYStore PasswordVDir PasswordVDir VseSinglePassword OID Protect Providers Services UserInterface CTF DataAccess DevDiv Devce Association Frame Dfrg DFS DHCPMibAgent DirectDraw | Name<br>(Default)<br>(Default)<br>(Defa | Type<br>REG_SZ<br>REG_SZ<br>REG_SZ<br>REG_SZ | Data<br>(value not set)<br>9800-LSC<br>9800-LSC<br>9800-LSC |
|      | DirectInput                                                                                                    |                                                                                                    |                                              |                                                             |
| <    |                                                                                                    | <                                                                                                    |                                              |                                                             |
| Comp | outer\HKEY_LOCAL_MACHINE\SOFT                                                                                                    | WARE\Microsoft\Crypto                                                                                                    | ography\MSCEP                                |                                                             |

**Etapa 12.** Reinicialize o servidor NDES, portanto retorne à janela **Certification Authority**, selecione o nome do servidor e selecione o botão **Stop** and **Play** de forma sucinta.

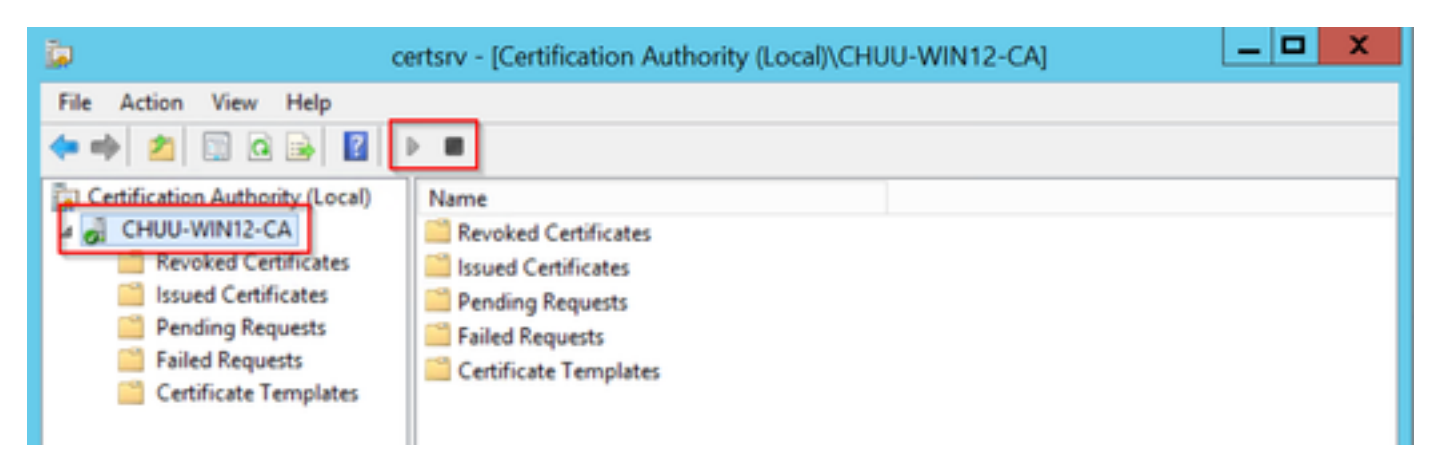

Configurar o ponto de confiança do dispositivo 9800

O controlador precisa ter um ponto de confiança definido para autenticar APs depois de

provisionados. O ponto de confiança inclui o certificado do dispositivo 9800, juntamente com o certificado raiz de CA, ambos obtidos do mesmo servidor de CA (AC da Microsoft neste exemplo). Para que um certificado seja instalado no ponto de confiança, ele deve conter os atributos do assunto junto com um par de chaves RSA associadas a ele. A configuração é realizada através da interface da Web ou da linha de comando.

Etapa 1. Navegue até Configuration > Security > PKI Management e selecione a guia RSA Keypair Generation. Selecione o botão + Adicionar.

**Etapa 2.** Defina um rótulo associado ao par de chaves e certifique-se de que a caixa de seleção **exportável** esteja selecionada.

| Server RSA Keypair Gener        | ation Trustpoint |                 |                 |          |
|---------------------------------|------------------|-----------------|-----------------|----------|
| + Add                           |                  |                 |                 |          |
| Key Label                       | Key Exportable 🗸 | Zeroise RSA Key |                 |          |
| TP-self-signed-1997188793       | No               | E Zeroise       | Key Label*      | AP-LSC   |
| AP-KEY                          | Yes              | 2 Zeroise       | Modulue Size*   | 2048     |
| chaincert.pfx                   | No               | 🖹 Zeroise       | Modulus Size    | 2040     |
| P-self-signed-1997188793.server | No               | 2 Zeroise       | Key Exportable* |          |
| SISCO_IDEVID_SUDI_LEGACY        | No               | 🖹 Zeroise       | Cancel          | Generate |
| CISCO_IDEVID_SUDI               | No               | 🖹 Zeroise       | Contest         | Constate |
| SLA-KeyPair                     | Yes              | 2 Zeroise       |                 |          |
|                                 | Maria            | C Zasalan       |                 |          |

Configuração de CLI para as etapas um e dois, neste exemplo de configuração, o par de chaves é gerado com o rótulo AP-LSC e o tamanho do módulo de 2048 bits:

9800-L(config) # crypto key generate rsa exportable general-keys modulus

The name for the keys will be: AP-LSC % The key modulus size is 2048 bits % Generating 2048 bit RSA keys, keys will be exportable... [OK] (elapsed time was 1 seconds)

Etapa 3. Na mesma seção, selecione a guia Trustpoint e selecione o botão + Adicionar.

**Etapa 4.** Preencha os detalhes do ponto de confiança com as informações do dispositivo e selecione **Aplicar ao dispositivo**:

- O campo Rótulo é o nome associado ao ponto confiável
- Para o URL de inscrição, use o definido na Etapa 7 da seção Ativar serviços SCEP no Windows Server
- Marque a caixa de seleção Autenticar selecionada para que o certificado da AC seja baixado
- O campo Domain Name é colocado como o atributo de nome comum da solicitação de

certificado

- Marque a caixa de seleção **Key Generated**, um menu suspenso será exibido e selecione o par de chaves gerado na Etapa 2
- Marque a caixa de seleção Inscrever ponto confiável, dois campos de senha aparecerão; digite uma senha. É usado para encadear as chaves de certificado com o certificado do dispositivo e o certificado CA

**aviso:** O controlador 9800 não oferece suporte a cadeias de servidores de vários níveis para instalação LSC, portanto, a CA raiz deve ser a que assina as solicitações de certificado do controlador e dos APs.

| Add Trustpoint            |                   |   |                |                         | ×  |
|---------------------------|-------------------|---|----------------|-------------------------|----|
| Label*                    | 9800-LSC          | ] | Enrollment URL | :ertsrv/mscep/mscep.dll |    |
| Authenticate              |                   | _ |                |                         |    |
| Subject Name              |                   |   |                |                         |    |
| Country Code              | МХ                |   | State          | CDMX                    |    |
| Location                  | Juarez            |   | Organisation   | Wireless TAC            |    |
| Domain Name               | chuu-domain.local |   | Email Address  | jesuherr@cisco.com      |    |
| Key Generated             |                   | ٦ |                |                         |    |
| Available RSA<br>Keypairs | AP-LSC v          | ] |                |                         |    |
| Enroll Trustpoint         |                   |   |                |                         |    |
| Password                  | ••••••            |   |                |                         |    |
| Re-Enter Password         | •••••             |   |                |                         |    |
| Cancel                    |                   |   |                | Apply to Devic          | :e |

Configuração da CLI para as etapas três e quatro:

**Caution**: A linha de configuração do nome do assunto deve ser formatada na sintaxe LDAP, caso contrário ela não será aceita pelo controlador.

9800-L(config)#crypto pki trustpoint

```
9800-L(ca-trustpoint)#enrollment url http://
```

```
9800-L(ca-trustpoint)#rsakeypair
```

```
9800-L(ca-trustpoint)#revocation-check none
9800-L(ca-trustpoint)#exit
9800-L(config)#crypto pki authenticate
```

```
Certificate has the following attributes:
      Fingerprint MD5: E630EAE6 FB824658 690EB0F5 638D7224
      Fingerprint SHA1: 97070ACD CAD03D5D 0C1A6085 19992E0D 6B8C4D8B
% Do you accept this certificate? [yes/no]: yes
Trustpoint CA certificate accepted.
9800-L(config)#crypto pki enroll <trustpoint name>
% Start certificate enrollment ..
% Create a challenge password. You will need to verbally provide this
  password to the CA Administrator in order to revoke your certificate.
  For security reasons your password will not be saved in the configuration.
  Please make a note of it.
Password:
Re-enter password:
% The subject name in the certificate will include: C=MX, ST=CDMX, L=Juarez, O=Wireless TAC,
CN=9800-L.chuu-domain.local/emailAddress=jesuherr@cisco.com
% The subject name in the certificate will include: 9800-L.alzavala.local
% Include the router serial number in the subject name? [yes/no]: no
% Include an IP address in the subject name? [no]: no
Request certificate from CA? [yes/no]: yes
% Certificate request sent to Certificate Authority
% The 'show crypto pki certificate verbose AP-LSC' commandwill show the fingerprint.
```

# Definir parâmetros de inscrição de AP e ponto de confiança de gerenciamento de atualização

A inscrição do AP usa os detalhes do ponto de confiança definidos anteriormente para determinar os detalhes do servidor para os quais o controlador encaminha a solicitação de certificado. Como o controlador é usado como um proxy para a inscrição de certificado, ele precisa estar ciente dos parâmetros de assunto incluídos na solicitação de certificado. A configuração é realizada através da interface da Web ou da linha de comando.

Etapa 1. Navegue até Configuration > Wireless > Access Points e expanda o menu LSC Provision.

**Etapa 2.** Preencha os **Parâmetros do Nome do Assunto** com os atributos preenchidos nas solicitações de certificado do AP e selecione **Aplicar**.

## Subject Name Parameters

| Country       | MX                 |
|---------------|--------------------|
| State         | CDMX               |
| City          | Juarez             |
| Organisation  | Cisco TAC          |
| Department    | Wireless TAC       |
| Email Address | jesuherr@cisco.com |

Configuração da CLI para as etapas um e dois:

9800-L(config) **#ap lsc-provision subject-name-parameter country** 

**Nota**:Os parâmetros de nome de assunto restritos a 2 caracteres, como o código do país, devem ser rigorosamente respeitados, pois a WLC 9800 não valida esses atributos. Para obter mais informações, consulte o defeito <u>CSCvo72999</u> como referência.

**Etapa 3.** No mesmo menu, selecione o ponto de confiança definido anteriormente na lista suspensa, especifique uma série de tentativas de adesão de AP (isso define o número de tentativas de adesão antes que ele use o MIC novamente) e defina o tamanho da chave do certificado. Em seguida, clique em **Aplicar**.

| Status                           | Disabled | • | Subject Name<br>Parameters |           | 🖺 Apply |
|----------------------------------|----------|---|----------------------------|-----------|---------|
| Trustpoint Name                  | AP-LSC x | • | r and the cost             |           |         |
|                                  |          | Ξ | Country                    | MX        |         |
| Number of Join Attempts          | 10       |   | State                      | CDMV      |         |
| Key Size                         | 2048     |   | State                      | CDMX      |         |
|                                  |          |   | City                       | Juarez    |         |
| Add APs to LSC Provision<br>List |          |   | Organisation               | Cisco TAC |         |

Configuração da CLI para a etapa três:

9800-L(config) #ap lsc-provision join-attempt

9800-L(config) #ap lsc-provision trustpoint

9800-L(config) #ap lsc-provision key-size

**Etapa 4.** (Opcional) O provisionamento LSC do AP pode ser acionado para todos os APs associados ao controlador ou para APs específicos definidos em uma lista de endereços mac. No mesmo menu, insira o endereço MAC Ethernet AP no formato xxxx.xxxx no campo de texto e clique no sinal +. Como alternativa, carregue um arquivo csv que contenha os endereços MAC do AP, selecione o arquivo e selecione **Upload File**.

**Note**: A controladora ignora qualquer endereço mac no arquivo csv que não reconhece de sua lista de APs associados.

Add APs to LSC Provision List

| AP MAC Address Q Enter MAC/Sear |   |
|---------------------------------|---|
|                                 | F |
| APs in Provision List : 1       |   |
| 286f.7fcf.53ac                  | ĩ |
|                                 |   |

Configuração da CLI para a etapa quatro:

**Etapa 5.** Selecione **Enabled (Habilitado)** ou **Provision List (Provisionar lista)** no menu suspenso ao lado do rótulo **Status** e clique em **Apply to Trigger AP LSC enrollement (Aplicar** ao registro Trigger AP LSC).

**Note**: Os APs iniciam a solicitação de certificado, o download e a instalação. Quando o certificado estiver totalmente instalado, o AP será reinicializado e iniciará o processo de união com o novo certificado.

**Tip**: Se o provisionamento de LSC do AP for feito por meio de um controlador de préprodução usado junto com a lista de provisão, não remova as entradas do AP quando o certificado for provisionado. Se isso for feito, e os APs retornarem ao MIC e se unirem ao mesmo controlador de pré-produção, seus certificados LSC serão apagados.

> Subject Name Parameters

| ~ | LSC Provision |         |   |
|---|---------------|---------|---|
|   | Status        | Enabled | • |

Configuração da CLI para a etapa cinco:

#### 9800-L(config) #ap lsc-provision

In Non-WLANCC mode APs will be provisioning with RSA certificates with specified key-size configuration. In WLANCC mode APs will be provisioning with EC certificates with a 384 bit key by-default or 256 bit key if configured.

Are you sure you want to continue? (y/n): y If specific AP list provisioning is preferred then use: 9800-L(config)#ap lsc-provision provision-list

**Etapa 6.** Navegue até **Configuration > Interface > Wireless** e selecione a interface de gerenciamento. No campo **Trustpoint**, selecione o novo ponto de confiança no menu suspenso e clique em **Atualizar e aplicar ao dispositivo**.

**Caution**: Se o LSC estiver ativado, mas o ponto confiável do 9800 WLC se referir ao MIC ou a um SSC, os APs tentarão se unir ao LSC para o número configurado de tentativas de junção. Quando o limite máximo de tentativas é atingido, os APs retornam para o MIC e se juntam novamente, mas como a provisão do LSC é habilitada, os APs solicitam um novo LSC. Isso leva a um loop em que o servidor CA assina certificados constantemente para os mesmos APs e os APs presos em um loop de junção-solicitação-reinicialização.

**Note**: Depois que o ponto confiável de gerenciamento é atualizado para usar o certificado LSC, novos APs não podem ingressar no controlador com o MIC. Atualmente, não há suporte para abrir uma janela de provisão. Se você precisar instalar novos APs, eles precisarão ser provisionados anteriormente com um LSC assinado pela mesma CA que o do ponto de confiança de gerenciamento.

| Edit Management Interface |            | ×                        |
|---------------------------|------------|--------------------------|
| Interface                 | Vlan2622 🔹 |                          |
| Trustpoint                | AP-LSC x v |                          |
| NAT Status                | DISABLED   |                          |
|                           |            |                          |
|                           |            |                          |
|                           |            |                          |
|                           |            |                          |
|                           |            |                          |
|                           |            |                          |
|                           |            |                          |
|                           |            |                          |
|                           |            |                          |
|                           |            |                          |
| Cancel                    |            | Update & Apply to Device |

Configuração da CLI para a etapa seis:

9800-L(config) #wireless management trustpoint

## Verificar

## Verificar a instalação do certificado do controlador

Para verificar se as informações do LSC estão presentes no ponto confiável da WLC 9800, emita o comando **show crypto pki certificate verbose <nome do ponto confiável>**, dois certificados estão associados ao ponto de confiança criado para o provisionamento e a inscrição do LSC. Neste

exemplo, o nome do ponto de confiança é "microsoft-ca" (somente a saída relevante é exibida):

```
9800-L#show crypto pki certificates verbose microsoft-ca
Certificate
 Status: Available
 Version: 3
 Certificate Usage: General Purpose
 Issuer:
   cn=CHUU-WIN12-CA
   dc=chuu-domain
   dc=local
 Subject:
   Name: 9800-L.alzavala.local
   cn=9800-L.chuu-domain.local/emailAddress=jesuherr@cisco.com
   o=Wireless TAC
   l=Juarez
   st=CDMX
    c=MX
   hostname=9800-L.alzavala.local
 CRL Distribution Points:
   ldap:///CN=CHUU-WIN12-CA,CN=Chuu-
Win12, CN=CDP, CN=Public%20Key%20Services, CN=Services, CN=Coint
Validity Date:
start date: 04:25:59 Central May 11 2020
end date: 04:25:59 Central May 11 2022 Subject Key Info: Public Key Algorithm: rsaEncryption RSA
Public Key: (2048 bit) Signature Algorithm: SHA256 with RSA Encryption [...] Authority Info
Access: CA ISSUERS: ldap:///CN=CHUU-WIN12-
CA, CN=AIA, CN=Public%20Key%20Services, CN=Services, CN=Configuration, DC=chuu-
domain, DC=local?cACertificate?base?objectClass=certificationAuthority [...] CA Certificate
 Status: Available
 Version: 3
 Certificate Serial Number (hex): 37268ED56080CB974EF3806CCACC77EC
 Certificate Usage: Signature
 Issuer:
   cn=CHUU-WIN12-CA
   dc=chuu-domain
   dc=local
 Subject:
   cn=CHUU-WIN12-CA
   dc=chuu-domain
   dc=local
Validity Date:
start date: 05:58:01 Central May 10 2019
end date: 06:08:01 Central May 10 2024 Subject Key Info: Public Key Algorithm: rsaEncryption RSA
Public Key: (2048 bit) Signature Algorithm: SHA256 with RSA Encryption
```

#### Verificar a configuração do LSC da WLC 9800

Para verificar os detalhes sobre o ponto confiável do gerenciamento sem fio, execute o comando **show wireless management trustpoint**, verifique se o ponto confiável correto (aquele que contém os detalhes do LSC, AP-LSC neste exemplo) está em uso e está marcado como Disponível:

9800-L#show wireless management trustpoint

```
TrustpointName : AP-LSCCertificateInfo : AvailableCertificateType : LSCCertificateHash : 9e5623adba5307facf778e6ea2f5082877ea4bebPrivate keyInfo : Available
```

Para verificar os detalhes sobre a configuração de provisionamento do LSC do AP, juntamente

com a lista de APs adicionados à lista de provisão, execute o comando **show ap lsc-provision summary**. Certifique-se de que o estado de provisão correto seja mostrado:

```
9800-L#show ap lsc-provision summary
AP LSC-provisioning : Enabled for all APs
Trustpoint used for LSC-provisioning : AP-LSC
LSC Revert Count in AP reboots : 10
AP LSC Parameters :
Country : MX
State : CDMX
City : Juarez
Orgn : Cisco TAC
Dept : Wireless TAC
Email : josuvill@cisco.com
Key Size : 2048
EC Key Size : 384 bit
AP LSC-provision List :
Total number of APs in provision list: 2
Mac Addresses :
-----
XXXX.XXXX.XXXX
xxxx.xxxx.xxxx
```

#### Verificar a instalação do certificado do ponto de acesso

Para verificar os certificados instalados no AP, execute o comando **show crypto** da CLI do AP, certifique-se de que o certificado CA Root e o certificado Device estejam presentes (a saída mostra somente dados relevantes):

```
AP3802#show crypto
[...]
----- LSC: Enabled
----- Device Certificate -----
Certificate:
  Data:
      Version: 3 (0x2)
      Serial Number:
         73:00:00:00:0b:9e:c4:2e:6c:e1:54:84:96:00:00:00:00:00:0b
   Signature Algorithm: sha256WithRSAEncryption
      Issuer: DC=local, DC=chuu-domain, CN=CHUU-WIN12-CA
      Validitv
         Not Before: May 13 01:22:13 2020 GMT
         Not After : May 13 01:22:13 2022 GMT
      Subject: C=MX, ST=CDMX, L=Juarez, O=Cisco TAC, CN=ap3g3-
286F7FCF53AC/emailAddress=josuvill@cisco.com
      Subject Public Key Info:
         Public Key Algorithm: rsaEncryption
            Public-Key: (2048 bit)
----- Root Certificate -----
Certificate:
  Data:
      Version: 3 (0x2)
      Serial Number:
         32:61:fb:93:a8:0a:4a:97:42:5b:5e:32:28:29:0d:32
```

```
Signature Algorithm: sha256WithRSAEncryption
Issuer: DC=local, DC=chuu-domain, CN=CHUU-WIN12-CA
Validity
Not Before: May 10 05:58:01 2019 GMT
Not After : May 10 05:58:01 2024 GMT
Subject: DC=local, DC=chuu-domain, CN=CHUU-WIN12-CA
Subject Public Key Info:
Public Key Algorithm: rsaEncryption
Public-Key: (2048 bit)
```

Se a autenticação LSC para porta de switch dot1x for usada, a partir do AP, você poderá verificar se a autenticação de porta está habilitada.

```
AP3802#show ap authentication status
AP dot1x feature is disabled.
```

**Note**: Para ativar o dot1x de porta para os APs, é necessário definir as credenciais dot1x para os APs no perfil do AP ou na própria configuração do AP com valores fictícios.

## Troubleshoot

#### Problemas comuns

- Se os modelos não forem mapeados corretamente no registro do servidor ou se o servidor exigir desafio de senha, a solicitação de certificado para a WLC 9800 ou para os APs será rejeitada.
- Se os sites padrão do IIS estiverem desabilitados, o serviço SCEP também será desabilitado, portanto, a URL definida no ponto confiável não poderá ser alcançada e a WLC 9800 não enviará nenhuma solicitação de certificado.
- 3. Se o tempo não for sincronizado entre o servidor e a WLC 9800, os certificados não serão instalados porque a verificação de validade do tempo falha.

## Comandos Debug e Log

Use estes comandos para solucionar problemas de registro de certificado do controlador 9800:

9800-L#debug crypto pki transactions
9800-L#debug crypto pki validation
9800-L#debug crypto pki scep
Para solucionar problemas e monitorar a inscrição no AP, use estes comandos:

AP3802#**debug capwap client payload** AP3802#**debug capwap client events** 

Na linha de comando do AP, **show logging** mostra se o AP teve problemas com a instalação do certificado e fornece detalhes sobre o motivo pelo qual o certificado não foi instalado:

Generating a RSA private key Mar 19 19:39:14 kernel: \*03/19/2020 19:39:13.5989] ..... Mar 19 19:39:15 kernel: \*03/19/2020 19:39:14.4179] .. Mar 19 19:39:15 kernel: \*03/19/2020 19:39:15.2952] writing new private key to '/tmp/lsc/priv\_key' Mar 19 19:39:15 kernel: \*03/19/2020 19:39:15.2955] ----- Mar 19 19:39:15 kernel: \*03/19/2020 19:39:15.5421] cen\_validate\_lsc: Verification failed for certificate: Mar 19 19:39:15 kernel: \*03/19/2020 19:39:15.5421] countryName = MX Mar 19 19:39:15 kernel: \*03/19/2020 19:39:15.5421] countryName = MX Mar 19 19:39:15 kernel: \*03/19/2020 19:39:15.5421] stateOrProvinceName = CDMX Mar 19 19:39:15 kernel: \*03/19/2020 19:39:15.5421] localityName = Juarez Mar 19 19:39:15 kernel: \*03/19/2020 19:39:15.5421] organizationName = cisco-tac Mar 19 19:39:15 kernel: \*03/19/2020 19:39:15.5421] commonName = ap3g3- Mar 19 19:39:15 kernel: \*03/19/2020 19:39:15.5421] emailAddress = jesuherr@cisco.com Mar 19 19:39:15 kernel: \*03/19/2020 19:39:15.5427] LSC certificates/key failed validation! Mar 19 19:39:15 kernel: \*03/19/2020 19:39:15.5427]

#### Exemplo de uma tentativa de inscrição bem-sucedida

Esta é a saída das depurações antes mencionadas para uma inscrição bem-sucedida para o controlador e seus APs associados.

Importação de certificado raiz de CA para WLC 9800:

#### [...]

Certificate has the following attributes: Fingerprint MD5: E630EAE6 FB824658 690EB0F5 638D7224 Fingerprint SHA1: 97070ACD CAD03D5D 0C1A6085 19992E0D 6B8C4D8B % Do you accept this certificate? [yes/no]: yes CRYPTO\_PKI\_SCEP: Client sending GetCACert request CRYPTO\_PKI: Sending CA Certificate Request: GET /certsrv/mscep/mscep.dll/pkiclient.exe?operation=GetCACert&message=AP-LSC HTTP/1.0 User-Agent: Mozilla/4.0 (compatible; MSIE 5.0; Cisco PKI) Host: 172.16.80.8 CRYPTO\_PKI: locked trustpoint AP-LSC, refcount is 1 CRYPTO\_PKI: http connection opened CRYPTO\_PKI: Sending HTTP message CRYPTO\_PKI: Reply HTTP header: HTTP/1.0 User-Agent: Mozilla/4.0 (compatible; MSIE 5.0; Cisco PKI) Host: 172.16.80.8 CRYPTO\_PKI: unlocked trustpoint AP-LSC, refcount is 0 CRYPTO\_PKI: locked trustpoint AP-LSC, refcount is 1 CRYPTO\_PKI: Header length received: 192 CRYPTO\_PKI: parse content-length header. return code: (0) and content-length : (3638) CRYPTO\_PKI: Complete data arrived CRYPTO\_PKI: unlocked trustpoint AP-LSC, refcount is 0 CRYPTO\_PKI: Reply HTTP header: HTTP/1.1 200 OK Content-Type: application/x-x509-ca-ra-cert Server: Microsoft-IIS/8.5 X-Powered-By: ASP.NET Date: Tue, 19 May 2020 21:47:34 GMT Connection: close Content-Length: 3638 Content-Type indicates we have received CA and RA certificates. CRYPTO\_PKI\_SCEP: Client received CA and RA certificate CRYPTO\_PKI:crypto\_process\_ca\_ra\_cert(trustpoint=AP-LSC) The PKCS #7 message contains 3

certificates. CRYPTO\_PKI:crypto\_pkcs7\_extract\_ca\_cert found cert CRYPTO\_PKI: Bypassing SCEP capabilities request 0 CRYPTO\_PKI: transaction CRYPTO\_REQ\_CA\_CERT completed CRYPTO\_PKI: CA certificate received. CRYPTO\_PKI: CA certificate received. CRYPTO\_PKI:

crypto\_pki\_get\_cert\_record\_by\_cert() CRYPTO\_PKI: crypto\_pki\_authenticate\_tp\_cert() CRYPTO\_PKI: trustpoint AP-LSC authentication status = 0 Trustpoint CA certificate accepted.

#### Inscrição de dispositivo WLC 9800:

#### [...]

CRYPTO\_PKI: using private key AP-LSC for enrollment CRYPTO\_PKI\_SCEP: Client sending GetCACert request CRYPTO\_PKI: Sending CA Certificate Request: GET

/certsrv/mscep/mscep.dll/pkiclient.exe?operation=GetCACert&message=AP-LSC HTTP/1.0 User-Agent: Mozilla/4.0 (compatible; MSIE 5.0; Cisco PKI) Host: 172.16.80.8 CRYPTO\_PKI: locked trustpoint AP-LSC, refcount is 1 CRYPTO\_PKI: http connection opened CRYPTO\_PKI: Sending HTTP message CRYPTO\_PKI: Reply HTTP header: HTTP/1.0 User-Agent: Mozilla/4.0 (compatible; MSIE 5.0; Cisco PKI) Host: 172.16.80.8 CRYPTO\_PKI: unlocked trustpoint AP-LSC, refcount is 0 CRYPTO\_PKI: locked trustpoint AP-LSC, refcount is 1 CRYPTO\_PKI: Header length received: 192 CRYPTO\_PKI: parse content-length header. return code: (0) and content-length : (3638) CRYPTO\_PKI: Complete data arrived CRYPTO\_PKI: unlocked trustpoint AP-LSC, refcount is 0 CRYPTO\_PKI: Reply HTTP header: HTTP/1.1 200 OK Content-Type: application/x-x509-ca-ra-cert Server: Microsoft-IIS/8.5 X-Powered-By: ASP.NET Date: Tue, 19 May 2020 21:48:33 GMT Connection: close Content-Length: 3638 Content-Type indicates we have received CA and RA certificates. CRYPTO\_PKI\_SCEP: Client received CA and RA certificate CRYPTO\_PKI:crypto\_process\_ca\_ra\_cert(trustpoint=AP-LSC) The PKCS #7 message contains 3 certificates. CRYPTO\_PKI:crypto\_pkcs7\_insert\_ra\_certs found RA certs CRYPTO\_PKI:crypto\_pkcs7\_insert\_ra\_certs found RA certs CRYPTO\_PKI\_SCEP: Client Sending GetCACaps request with msg = GET /certsrv/mscep/mscep.dll/pkiclient.exe?operation=GetCACaps&message=AP-LSC HTTP/1.0 User-Agent: Mozilla/4.0 (compatible; MSIE 5.0; Cisco PKI) Host: 172.16.80.8 CRYPTO\_PKI: locked trustpoint AP-LSC, refcount is 1 CRYPTO\_PKI: http connection opened CRYPTO\_PKI: Sending HTTP message CRYPTO\_PKI: Reply HTTP header: HTTP/1.0 User-Agent: Mozilla/4.0 (compatible; MSIE 5.0; Cisco PKI) Host: 172.16.80.8 CRYPTO\_PKI: unlocked trustpoint AP-LSC, refcount is 0 CRYPTO\_PKI: locked trustpoint AP-LSC, refcount is 1 CRYPTO\_PKI: Header length received: 171 CRYPTO\_PKI: parse content-length header. return code: (0) and content-length : (34) CRYPTO\_PKI: Complete data arrived CRYPTO\_PKI: unlocked trustpoint AP-LSC, refcount is 0 CRYPTO\_PKI: Reply HTTP header: HTTP/1.1 200 OK Content-Type: text/plain Server: Microsoft-IIS/8.5 X-Powered-By: ASP.NET Date: Tue, 19 May 2020 21:48:33 GMT Connection: close Content-Length: 34 CRYPTO\_PKI: HTTP header content length is 34 bytes CRYPTO\_PKI\_SCEP: Server returned capabilities: 92 CA\_CAP\_RENEWAL CA\_CAP\_S alz\_9800(config)#HA\_1 CA\_CAP\_SHA\_256 CA\_CAP\_SHA\_512 CRYPTO\_PKI: transaction CRYPTO\_REQ\_CERT completed CRYPTO\_PKI: status: %PKI-6-CSR\_FINGERPRINT: CSR Fingerprint MD5 : 9BFBA438303487562E888087168F05D4 CSR Fingerprint SHA1: 58DC7DB84C632A7307631A97A6ABCF65A3DEFEEF CRYPTO\_PKI: Certificate Request Fingerprint MD5: 9BFBA438 30348756 2E888087 168F05D4 CRYPTO\_PKI: Certificate Request Fingerprint SHA1: 58DC7DB8 4C632A73 07631A97 A6ABCF65 A3DEFEEF PKI: PKCS7 to issuer cn=CHUU-WIN12-CA,dc=chuu-domain,dc=local serial 18 00 00 00 38 DB 68 64 CO 52 CO 0F 0E 00 00 00 00 00 38 CRYPTO PKI: Deleting cached key having key id 65 CRYPTO\_PKI: Attempting to insert the peer's public key into cache CRYPTO\_PKI: Peer's public inserted successfully with key id 66 CRYPTO\_PKI: Expiring peer's cached key with key id 66 PKI: Trustpoint AP-LSC has no router cert PKI: Signing pkcs7 with AP-LSC trustpoint temp self-signed cert CRYPTO\_PKI\_SCEP: Client sending PKCSReq CRYPTO\_PKI: locked trustpoint AP-LSC, refcount is 1 CRYPTO\_PKI: http connection opened CRYPTO\_PKI: Sending HTTP message CRYPTO\_PKI: Reply HTTP header: HTTP/1.0 Host: 172.16.80.8 CRYPTO\_PKI: unlocked trustpoint AP-LSC, refcount is 0 CRYPTO\_PKI: locked trustpoint AP-LSC, refcount is 1 CRYPTO\_PKI: locked trustpoint AP-LSC, refcount is 2 CRYPTO\_PKI: Header length received: 188 CRYPTO\_PKI: parse content-length header. return code: (0) and content-length : (2807) CRYPTO\_PKI: Complete data arrived CRYPTO\_PKI: unlocked trustpoint AP-LSC, refcount is 1 CRYPTO\_PKI: received msg of 2995 bytes CRYPTO\_PKI: Reply HTTP header: HTTP/1.1 200 OK Content-Type: application/x-pkimessage Server: Microsoft-IIS/8.5 X-Powered-By: ASP.NET Date: Tue, 19 May 2020 21:48:33 GMT Connection: close Content-Length: 2807 CRYPTO\_PKI: Prepare global revocation service providers CRYPTO\_PKI: Deleting cached key having key id 66 CRYPTO\_PKI: Attempting to insert the peer's public key into cache CRYPTO\_PKI: Peer's public inserted successfully with key id 67 CRYPTO\_PKI: Expiring peer's cached key with key id 67 CRYPTO\_PKI: Remove global revocation service providers The PKCS #7 message has 1 verified signers. signing cert: issuer cn=CHUU-WIN12-CA,dc=chuudomain,dc=local serial 1800037A239DF5180C0672C0000037 Signed Attributes: CRYPTO\_PKI\_SCEP: Client received CertRep - GRANTED (AF58BA9313638026C5DC151AF474723F) CRYPTO PKI: status = 100: certificate is granted The PKCS #7 message contains 1 certs and 0 crls. Newly-issued Router Cert: issuer=cn=CHUU-WIN12-CA,dc=chuu-domain,dc=local serial=1800043245DC93E1D943CA70000043 start date: 21:38:34 Central May 19 2020 end date: 21:38:34 Central May 19 2022 Router date: 21:48:35 Central May 19 2020 %PKI-6-CERT\_INSTALL: An ID certificate has been installed under Trustpoint : AP-LSC Issuer-name : cn=CHUU-WIN12-CA,dc=chuu-domain,dc=local Subject-name : cn=9800-L.chuu-domain.local/emailAddress=jesuherr@cisco.com,o=Wireless TAC,1=Juarez,st=CDMX,c=MX,hostname=alz\_9800.alzavala.local Serial-number:

IAC, I-UUAIEZ, SU=CDMA, C=MA, HOSCHAME=AIZ\_9800.AIZAVAIA.IOCAI Serial-NUMBER:

1800000043245DC93E1D943CA700000000043 End-date : 2022-05-19T21:38:34Z Received router cert from CA CRYPTO\_PKI: Not adding alz\_9800.alzavala.local to subject-alt-name field because : Character allowed in the domain name. Calling pkiSendCertInstallTrap to send alert CRYPTO\_PKI: All enrollment requests completed for trustpoint AP-LSC

Saída de depuração da inscrição de AP do lado do controlador, essa saída é repetida várias vezes para cada AP que está associado à WLC 9800:

#### [...]

CRYPTO\_PKI: (A6964) Session started - identity selected (AP-LSC) CRYPTO\_PKI: Doing re-auth to fetch RA certificate. CRYPTO\_PKI\_SCEP: Client sending GetCACert request CRYPTO\_PKI: Sending CA Certificate Request: GET /certsrv/mscep/mscep.dll/pkiclient.exe?operation=GetCACert&message=AP-LSC HTTP/1.0 User-Agent: Mozilla/4.0 (compatible; MSIE 5.0; Cisco PKI) Host: 172.16.80.8 CRYPTO\_PKI: locked trustpoint AP-LSC, refcount is 2 CRYPTO\_PKI: http connection opened CRYPTO\_PKI: Sending HTTP message CRYPTO\_PKI: Reply HTTP header: HTTP/1.0 User-Agent: Mozilla/4.0 (compatible; MSIE 5.0; Cisco PKI) Host: 172.16.80.8 CRYPTO\_PKI: unlocked trustpoint AP-LSC, refcount is 1 CRYPTO\_PKI: locked trustpoint AP-LSC, refcount is 2 CRYPTO\_PKI: Header length received: 192 CRYPTO\_PKI: parse content-length header. return code: (0) and content-length : (3638) CRYPTO\_PKI: Complete data arrived CRYPTO\_PKI: unlocked trustpoint AP-LSC, refcount is 1 CRYPTO\_PKI: Reply HTTP header: HTTP/1.1 200 OK Content-Type: application/x-x509-ca-ra-cert Server: Microsoft-IIS/8.5 X-Powered-By: ASP.NET Date: Tue, 19 May 2020 21:51:03 GMT Connection: close Content-Length: 3638 Content-Type indicates we have received CA and RA certificates. CRYPTO\_PKI\_SCEP: Client received CA and RA certificate

CRYPTO\_PKI:crypto\_process\_ca\_ra\_cert(trustpoint=AP-LSC) The PKCS #7 message contains 3 certificates. CRYPTO\_PKI:crypto\_pkcs7\_insert\_ra\_certs found RA certs

CRYPTO\_PKI:crypto\_pkcs7\_insert\_ra\_certs found RA\_certs\_CRYPTO\_PKI: Capabilites already obtained CA\_CAP\_RENEWAL CA\_CAP\_SHA\_1 CA\_CAP\_SHA\_256 CA\_CAP\_SHA\_512 PKCS10 request is compulsory CRYPTO\_PKI: byte 2 in key usage in PKCS#10 is 0x5 May 19 21: alz\_9800(config)#51:04.985: CRYPTO\_PKI: all usage CRYPTO\_PKI: key\_usage is 4 CRYPTO\_PKI: creating trustpoint clone Proxy-AP-LSC8 CRYPTO\_PKI: Creating proxy trustpoint Proxy-AP-LSC8 CRYPTO\_PKI: Proxy enrollment request trans id = 7CBB299A2D9BC77DBB1A8716E6474C0C CRYPTO\_PKI: Proxy forwading an enrollment request CRYPTO\_PKI: using private key AP-LSC for enrollment CRYPTO\_PKI: Proxy send CA enrollment request with trans id: 7CBB299A2D9BC77DBB1A8716E6474C0C CRYPTO\_PKI: No need to re-auth as we have RA in place CRYPTO\_PKI: Capabilites already obtained CA\_CAP\_RENEWAL CA\_CAP\_SHA\_1 CA\_CAP\_SHA\_256 CA\_CAP\_SHA\_512 CRYPTO\_PKI: transaction CRYPTO\_REQ\_CERT completed CRYPTO\_PKI: status: PKI:PKCS7 to issuer cn=CHUU-WIN12-CA,dc=chuu-domain,dc=local serial 18 00 00 00 38 DB 68 64 C0 52 C0 0F 0E 00 00 00 00 00 38 CRYPTO PKI: Deleting cached key having key id 67 CRYPTO PKI: Attempting to insert the peer's public key into cache CRYPTO\_PKI:Peer's public inserted successfully with key id 68 CRYPTO\_PKI: Expiring peer's cached key with key id 68 PKI: Trustpoint Proxy-AP-LSC8 has no router cert and loaded PKI: Signing pkcs7 with Proxy-AP-LSC8 trustpoint temp self-signed cert CRYPTO\_PKI\_SCEP: Client sending PKCSReq CRYPTO\_PKI: locked trustpoint Proxy-AP-LSC8, refcount is 2 CRYPTO\_PKI: http connection opened CRYPTO\_PKI: Sending HTTP message CRYPTO\_PKI: Reply HTTP header: HTTP/1.0 Host: 172.16.80.8 CRYPTO\_PKI: unlocked trustpoint Proxy-AP-LSC8, refcount is 1 CRYPTO\_PKI: locked trustpoint Proxy-AP-LSC8, refcount is 2 CRYPTO\_PKI: locked trustpoint Proxy-AP-LSC8, refcount is 3 CRYPTO\_PKI: Header length received: 188 CRYPTO\_PKI: parse content-length header. return code: (0) and content-length : (2727) CRYPTO\_PKI: Complete data arrived CRYPTO\_PKI: unlocked trustpoint Proxy-AP-LSC8, refcount is 2 CRYPTO\_PKI: received msg of 2915 bytes CRYPTO\_PKI: Reply HTTP header: HTTP/1.1 200 OK Content-Type: application/x-pki-message Server: Microsoft-IIS/8.5 X-Powered-By: ASP.NET Date: Tue, 19 May 2020 21:51:03 GMT Connection: close Content-Length: 2727 CRYPTO\_PKI: Prepare global revocation service providers CRYPTO\_PKI: Deleting cached key having key id 68 CRYPTO\_PKI: Attempting to insert the peer's public key into cache CRYPTO\_PKI:Peer's public inserted successfully with key id 69 CRYPTO\_PKI: Expiring peer's cached key with key id 69 CRYPTO\_PKI: Remove global revocation service providers The PKCS #7 message has 1 alz\_9800(config)# verified signers. signing cert: issuer cn=CHUU-WIN12-CA,dc=chuudomain,dc=local serial 1800037A239DF5180C0672C0000037 Signed Attributes: CRYPTO\_PKI\_SCEP: Client received CertRep - GRANTED (7CBB299A2D9BC77DBB1A8716E6474C0C) CRYPTO\_PKI: status = 100: certificate is granted The PKCS #7 message contains 1 certs and 0 crls. Received router cert from CA CRYPTO\_PKI: Enrollment poroxy callback status: CERT\_REQ\_GRANTED CRYPTO\_PKI: Proxy received router cert from CA CRYPTO\_PKI: Rcvd request to end PKI session A6964. CRYPTO\_PKI: PKI session A6964 has ended. Freeing all resources. CRYPTO\_PKI: unlocked trustpoint AP-LSC, refcount is 0 CRYPTO\_PKI: Cleaning RA certificate for TP : AP-LSC CRYPTO\_PKI: All enrollment requests completed for trustpoint Proxy-AP-LSC8. CRYPTO\_PKI: All enrollment requests completed for trustpoint Proxy-AP-LSC8. CRYPTO\_PKI: unlocked trustpoint Proxy-AP-LSC8, refcount is 1 CRYPTO\_PKI: All enrollment requests completed for trustpoint Proxy-AP-LSC8. CRYPTO\_CS: removing trustpoint clone Proxy-AP-LSC8

#### Saída de depuração de registro AP do lado AP:

[DEC] CAPWAP\_CONFIGURATION\_UPDATE\_REQUEST(7) seq 40 len 407 ..Vendor Type: SPAM\_VENDOR\_ID\_PAYLOAD(104) vendId 409600 ...Vendor SubType: CERTIFICATE\_PARAMETER\_PAYLOAD(63) vendId 409600 LSC set retry number from WLC: 1

Generating a RSA private key
...
writing new private key to '/tmp/lsc/priv\_key'
----[ENC] CAPWAP\_WTP\_EVENT\_REQUEST(9)
...Vendor SubType: LSC\_CERTIFICATE\_PAYLOAD(64) Len 1135 Total 1135
[ENC] CAPWAP\_CONFIGURATION\_UPDATE\_RESPONSE(8)

.Msg Elem Type: CAPWAP\_MSGELE\_RESULT\_CODE(33) Len 8 Total 8 [DEC] CAPWAP\_CONFIGURATION\_UPDATE\_REQUEST(7) seq 41 len 20 ..Vendor Type: SPAM\_VENDOR\_ID\_PAYLOAD(104) vendId 409600 ...Vendor SubType: LSC\_CERTIFICATE\_PAYLOAD(64) vendId 409600 LSC\_CERT\_ENROLL\_PENDING from WLC

[ENC] CAPWAP\_CONFIGURATION\_UPDATE\_RESPONSE(8)
.Msg Elem Type: CAPWAP\_MSGELE\_RESULT\_CODE(33) Len 8 Total 8
Received Capwap watchdog update msg.
[DEC] CAPWAP\_CONFIGURATION\_UPDATE\_REQUEST(7) seq 42 len 1277
..Vendor Type: SPAM\_VENDOR\_ID\_PAYLOAD(104) vendId 409600
...Vendor SubType: LSC\_CERTIFICATE\_PAYLOAD(64) vendId 409600
LSC\_ENABLE: saving ROOT\_CERT

[ENC] CAPWAP\_CONFIGURATION\_UPDATE\_RESPONSE(8) .Msg Elem Type: CAPWAP\_MSGELE\_RESULT\_CODE(33) Len 8 Total 8 [DEC] CAPWAP\_CONFIGURATION\_UPDATE\_REQUEST(7) seq 43 len 2233 ..Vendor Type: SPAM\_VENDOR\_ID\_PAYLOAD(104) vendId 409600 ...Vendor SubType: LSC\_CERTIFICATE\_PAYLOAD(64) vendId 409600 LSC\_ENABLE: saving DEVICE\_CERT

SC private key written to hardware TAM

root: 2: LSC enabled AP Rebooting: Reset Reason - LSC enabled

Isso conclui o exemplo de configuração para inscrição LSC através do SCEP.